1) Log on to WISEflow (feide login) and click on the line for the relevant exam.

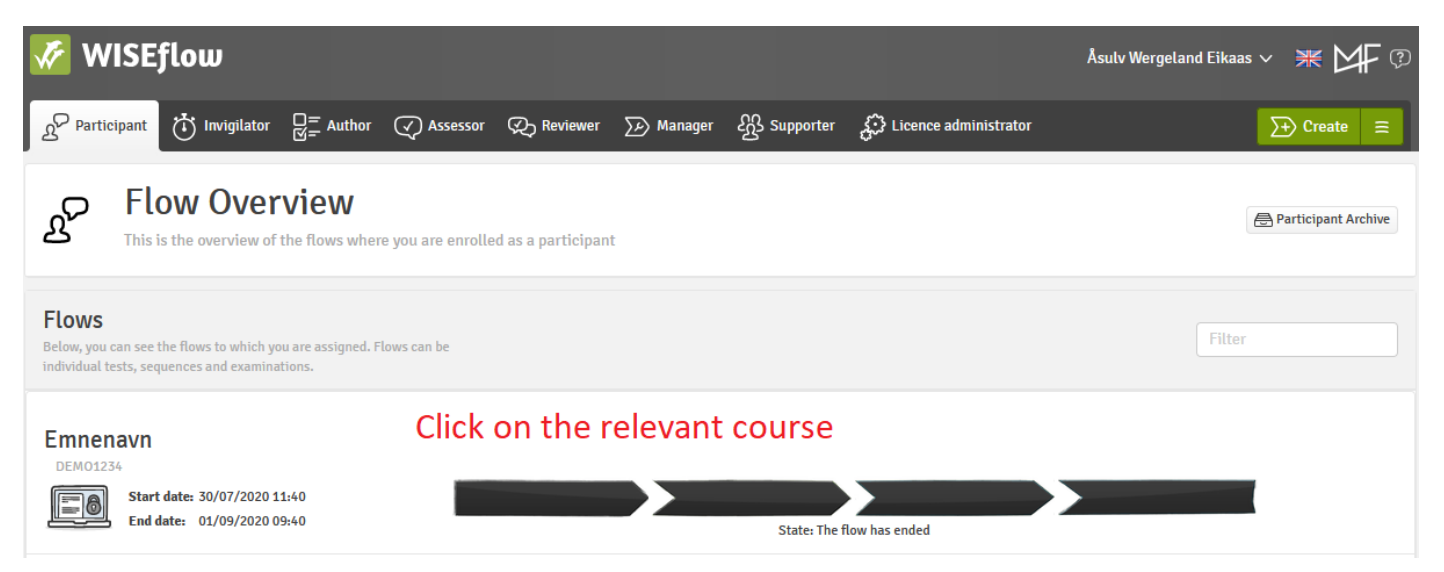

2) Choose the button "Request explanation"

## Assessment

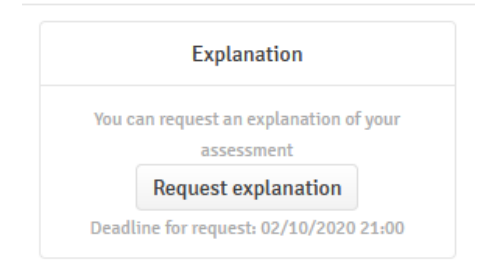

3) Fill in the form that appears. Be concise.

| Request explanation                                                                                                    | ×                                |
|----------------------------------------------------------------------------------------------------|----------------------------------|
| Fill in the information below to complete your explanation request. Fields marked with * are mandatory<br>Anmodning om begrunnelse / Request for explanation<br>FYLL INN FELTET UNDER. VER KORTFATTET. FULLFØR VED Å TRYKKE "VIS ANMODNING" OG DERETTER "SEND ANMODNING". FILL IN THE TEXT BOX BELOW. BE CONCISE. FINISH BY CHOOSING "PREV | VIEW REQUEST" AND "SEND REQUEST" |
| Jeg ber herved om begrunnelse for resultatet på [EKSAMENSFORM] i [EMNEKODE]/ I hereby ask for an explanation for the grade on the [EXAM TYPE] in [COURSE CODE]                                                                                                    | đ                                |
| 10.00.00 10.1203                                                                                                    | Cancel Preview request           |

4) Choose "Preview request"

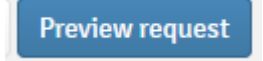

5) Choose "Send request"

Send request